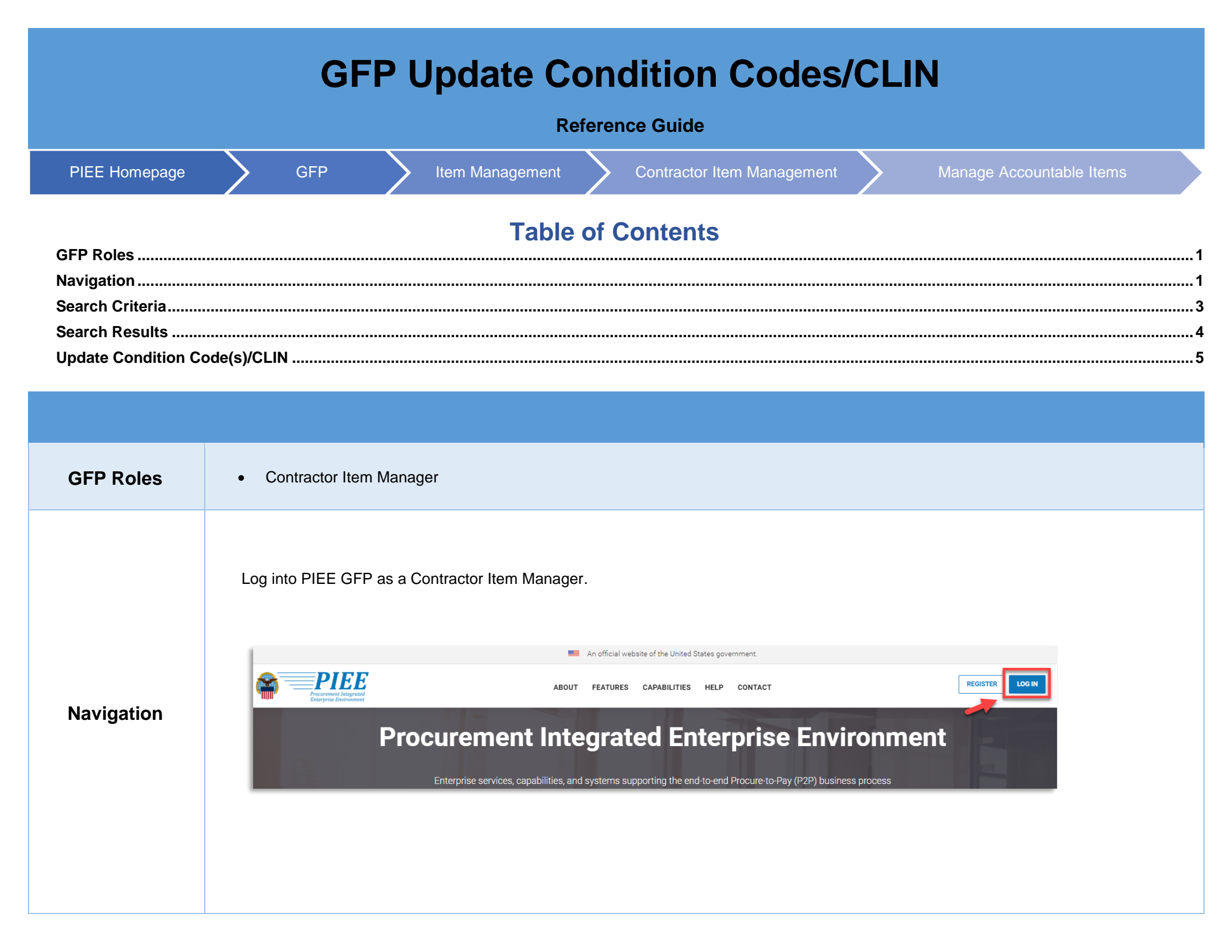

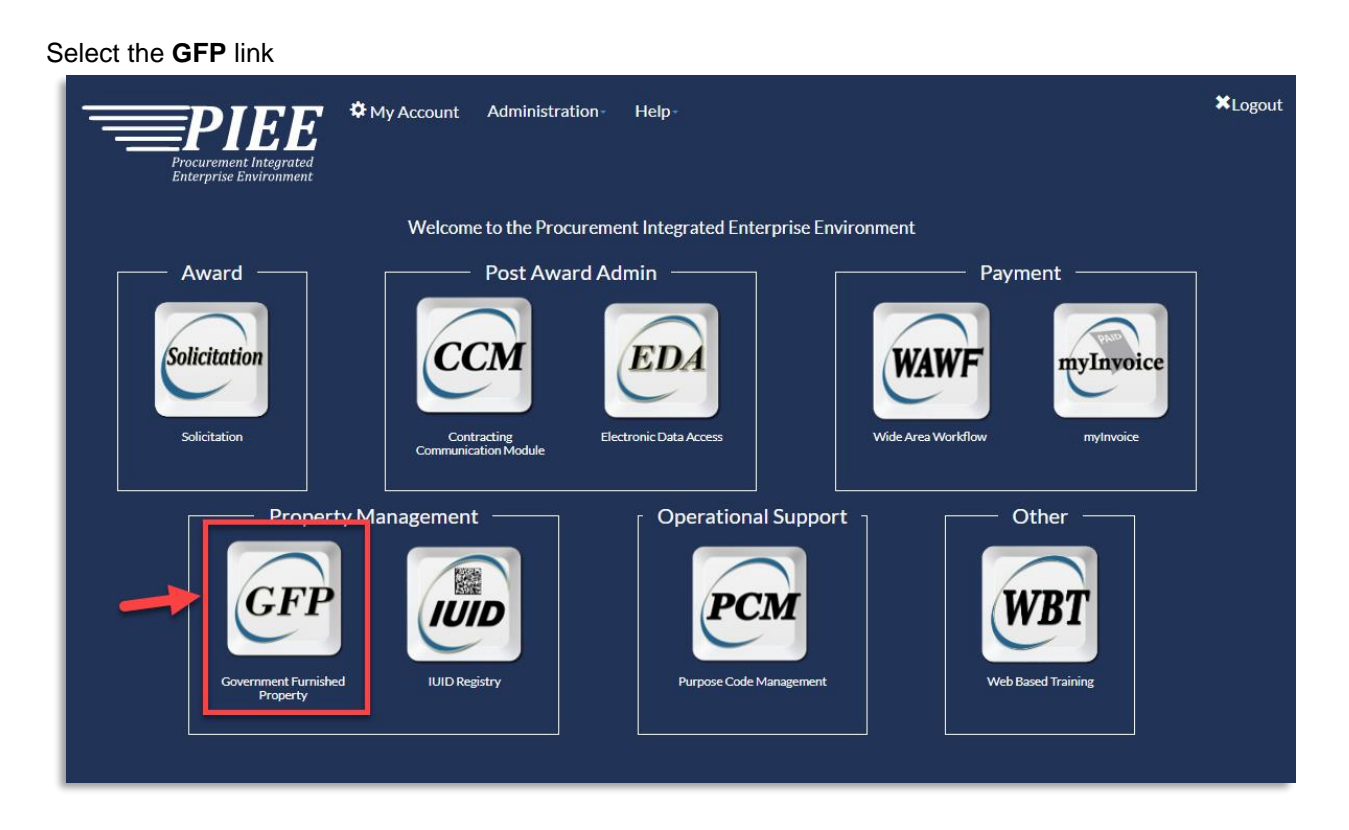

On the GFP welcome page, select Item Management dropdown and click on Contractor Item Manager.

| GFP | Vendor - | Property Transfer - | Property Loss - | CAP Pre-screening - | Plant Clearance - | Item Management -   | Requisition - | Lookup +  | Documentation -  | ¥Exit |
|-----|----------|---------------------|-----------------|---------------------|-------------------|---------------------|---------------|-----------|------------------|-------|
|     |          |                     |                 |                     | _                 | Contractor Item Man | o Sov ∕ern    | ment Furi | nished Property! |       |

#### Then select Manage Accountable Items

| GFP | Vendor - | Property Transfer + | Property Loss - | CAP Pre-screening - | Plant Clearance - | Item Management -   | Requis | ition <del>-</del> | Lookup +                   | Documenta                    | tion -  | ¥Exit |
|-----|----------|---------------------|-----------------|---------------------|-------------------|---------------------|--------|--------------------|----------------------------|------------------------------|---------|-------|
|     |          |                     |                 |                     |                   | Contractor Item Man | ager • | 🔳 Ma               | nage Accoun<br>P Attachmen | table Items<br>t (View Only) | operty! |       |
|     |          |                     |                 |                     |                   |                     |        | III Iter           | n Manageme                 | ent Queries                  |         |       |
|     |          |                     |                 |                     |                   |                     |        |                    |                            |                              |         |       |

#### Select the Update Condition Codes/CLIN in the Action dropdown. To search Accountable Items, enter the required Search Criteria and then click the Search button.

| ction ^                       |                    |             |                                |
|-------------------------------|--------------------|-------------|--------------------------------|
| Please Select V               | J                  |             |                                |
| Please Select                 |                    |             |                                |
| View Only                     |                    |             |                                |
| Update Condition Codes/CLIN   | Order Number       |             | CAGE Code t CLIN               |
| Update Product ID             |                    |             |                                |
| Embed Items                   |                    |             |                                |
| LRecall Embed                 |                    |             |                                |
| Item Information              |                    |             |                                |
| National Stock Number         | Manufacturer CAGE  | Part Number | Model Number                   |
|                               |                    |             |                                |
| Item Name                     | Item Description   |             |                                |
|                               |                    |             |                                |
| Unique Herry Identifier (199) | Kana Arrist Marine | ~           | Decord Control Decument Number |
| Unique item identifier (Uli)  | item Serial Numb   | ei          |                                |
|                               |                    |             |                                |
| Contractor Reference Number   |                    |             |                                |
|                               |                    |             |                                |
|                               |                    |             |                                |
| - Required                    |                    |             |                                |
|                               |                    |             |                                |
|                               |                    |             |                                |
| Q Search                      |                    |             |                                |
|                               |                    |             |                                |

# Search Criteria includes:

٠

Search Criteria

- Action\* View Only Update Condition Codes/CLIN
- Add UIID
- 0 Embed Items

- ٠
- Contract Information Contract Number † Order Number

  - CAGE Code †
  - o CLIN

- Item Information
  - National Stock Number
  - Manufacturer CAGE 0
  - Part Number
  - Model Number
  - o Item Name
  - Item Description
  - Unique Item Identifier (UII)
  - Item Serial Number 0
  - Record Control Document Number
  - Contractor Reference Number

Update Condition Codes/CLIN Search Results include the following Column Header:

- Contract Number
- Order Number
- Item Name
- Item Description
- NSN
- Manufacturer CAGE

- Part Number
- Model Number
- Accountable Quantity
- Serially Managed?
- Action(s)

Select the **Update Condition Codes/CLIN** button in the action column for the item(s) with the Condition Code or CLIN to be updated. \*For the purposes of this guide, the example shown is for Non-Serially managed items. The process is similar for Serially managed items.

| Contract Number    | Order<br>Number | † Item Name 1 | Item Description        | NSN J1          | Manufacturer<br>CAGE 11 | Part Number 1 | Model<br>Number ↓† | Accountable<br>Quantity 1 | Serially<br>Managed? | T Action(s)                  |
|--------------------|-----------------|---------------|-------------------------|-----------------|-------------------------|---------------|--------------------|---------------------------|----------------------|------------------------------|
| Filter             | Filter          | Filter        | Filter                  | Filter          | Filter                  | Filter        | Filter             | Filter                    | Filter               | ]                            |
| IR001133VGA01      |                 | some item     | 2022050313480           | 2022050313480   |                         |               |                    | 1                         | N                    | Di Update Condition Codes/CL |
| ESTACCOUNTABLEQTY  |                 | Secret Items  | Secret Item Description | 333333333333333 |                         |               |                    | 10.267                    | N                    | D Update Condition Codes/CL  |
| /RC092220220529    |                 | item name 2   | item description 2      | 222222222222222 | 06141                   | PN2222        | MN2222             | 20                        | N                    | Update Condition Codes/CL    |
| /RC092220220529    |                 | item name 1   | item description 1      | 1111111111111   | 06481                   | PN1111        | MN1111             | 2                         | Y                    | Update Condition Codes/CL    |
| AIMEEIV0000000     | 1207            | TEST          | 1001 with UII packed    | 1234567890123   |                         |               |                    | 3                         | Y                    | Update Condition Codes/CL    |
| ESTACCOUNTABLEQTY2 |                 | Secret Items  | Secret Item Description | 333333333333333 |                         |               |                    | 13                        | Ν                    | Update Condition Codes/CL    |

### **Search Results**

Non-Serially managed Update Condition Code/CLIN Page

The Condition Code/CLIN for the Non-Serially Managed Item can be edited or deleted. To update the Condition Code/CLIN, select the **Edit** button in the Action column.

| Contract Information                                                                                           |                                                                                                    |                                                                     |                                                                                                    |                                                                        |                                                                                                    |                        |                                                                                                    |                                                        |       |
|----------------------------------------------------------------------------------------------------|----------------------------------------------------------------------------------------------------|---------------------------------------------------------------------|----------------------------------------------------------------------------------------------------|------------------------------------------------------------------------|----------------------------------------------------------------------------------------------------|------------------------|----------------------------------------------------------------------------------------------------|--------------------------------------------------------|-------|
| Contract Number                                                                                                |                                                                                                    | Order Number                                                        |                                                                                                    |                                                                        | CAGE Code                                                                                                    |                        |                                                                                                    |                                                        |       |
| /RC092220220529                                                                                                |                                                                                                    |                                                                     |                                                                                                    |                                                                        | 06481                                                                                                    |                        |                                                                                                    |                                                        |       |
| ine Item Information                                                                                           |                                                                                                    |                                                                     |                                                                                                    |                                                                        |                                                                                                    |                        |                                                                                                    |                                                        |       |
| tem Name                                                                                                    | Item Description                                                                                                    |                                                                     |                                                                                                    |                                                                        |                                                                                                    |                        |                                                                                                    |                                                        |       |
| tem name 2                                                                                                    | item description 2                                                                                                    |                                                                     |                                                                                                    |                                                                        |                                                                                                    |                        |                                                                                                    |                                                        |       |
| ational Stock Number                                                                                           |                                                                                                    | Manufacturer CAGE                                                   | Part Number                                                                                                    |                                                                        |                                                                                                    | Model Number           |                                                                                                    |                                                        |       |
| 22222222222222                                                                                                 |                                                                                                    | 06141                                                               | PN2222                                                                                                    |                                                                        |                                                                                                    | MN2222                 |                                                                                                    |                                                        |       |
| Quantity                                                                                                    |                                                                                                    | Unit of Measure                                                     |                                                                                                    |                                                                        |                                                                                                    |                        |                                                                                                    |                                                        |       |
|                                                                                                    |                                                                                                    |                                                                     |                                                                                                    |                                                                        |                                                                                                    |                        |                                                                                                    |                                                        |       |
| Condition Codes/CLIN                                                                                           |                                                                                                    | POUND<br>Unassigned Qu                                              | iantity: 0                                                                                                    |                                                                        |                                                                                                    |                        |                                                                                                    | + Ac                                                   | dd R  |
| Condition Codes/CLIN<br>Assigned Quantity: 20<br>Show 10 v entries<br>Quantity                                 | Condition Code                                                                                                    | POUND<br>Unassigned Qu                                              | antity: 0                                                                                                    | CLIN                                                                   | RCDN                                                                                                    |                        | Action                                                                                                    | + Ac<br>Previous 1                                     | dd Ro |
| Condition Codes/CLIN<br>Assigned Quantity: 20<br>Show 10 v entries<br>Quantity                                 | 11 Condition Code                                                                                                    | POUND<br>Unassigned Qu                                              | antity: 0                                                                                                    | CLIN                                                                   | IT RCDN                                                                                                    |                        | Action                                                                                                    | + Ao<br>Previous 1                                     | dd Ro |
| 20<br>Condition Codes/CLIN<br>Assigned Quantity: 20<br>Show 10 v entries<br>Quantity<br>Filter                 | It     Condition Code       Show All                                                                                                    | POUND<br>Unassigned Qu                                              | antity: 0                                                                                                    | CLIN<br>Filter                                                         | LT RCDN<br>Filter                                                                                                    |                        | Action                                                                                                    | + Ac<br>Previous 1                                     | dd Ro |
| Condition Codes/CLIN<br>Assigned Quantity: 20<br>Show 10 v entries<br>Quantity<br>Filter<br>16                 | It     Condition Code       Show All                                                                                                    | POUND<br>Unassigned Qu                                              | antity: 0  Condition Effective Date  Filter  Filter                                                                                                    | CLIN<br>Filter<br>0001                                                 | L1 RCDN<br>Filter                                                                                                    |                        | Action                                                                                                    | + Ac<br>Previous 1<br>* Delete                         | dd Ro |
| Condition Codes/CLIN<br>Assigned Quantity: 20<br>Show 10 v entries<br>Quantity<br>Filter<br>16<br>1            | Condition Code  Show All  G - UNSERVICEABLE (IN                                                                                         | POUND<br>Unassigned Qu                                              | antity: 0  Condition Effective Date 11  Filter  2022-11-07                                                                                                    | CLIN<br>Filter<br>0001<br>0012                                         | LT RCDN<br>Filter                                                                                                    |                        | Action<br>C Edit<br>C Edit                                                                                                    | + Ad<br>Previous 1<br>X Delete                         | dd Ro |
| 20<br>Condition Codes/CLIN<br>Assigned Quantity: 20<br>Show 10 v entries<br>Quantity<br>Filter<br>16<br>1<br>1 | I1       Condition Code         I2       Show All         I2       G - UNSERVICEABLE (IN MORE)         I2       M - SUSPENDED (IN WORE) | POUND<br>Unassigned Qu<br>Unassigned Qu<br>NCOMPLETE)<br>DRK)       | antity:     0       If     Condition Effective Date     If       If     Filter     If       If     2022-11-07     If       If     2022-10-18     If                                                                                                    | CLIN<br>Filter<br>0001<br>00012<br>000121                              | LI RCDN                                                                                                    | 722900003              | Action       Image: Constraint of the state of the state | + Ac<br>Previous 1<br>* Delete<br>* Delete<br>* Delete | dd Ro |
| Condition Codes/CLIN<br>Assigned Quantity: 20<br>Show 10 v entries<br>Quantity<br>Filter<br>16<br>1<br>1<br>1  | Condition Code  Show All  G - UNSERVICEABLE (II  G - UNSERVICEABLE (II  M - SUSPENDED (IN WO  M - SUSPENDED (IN WO                      | POUND<br>Unassigned Qu<br>Unassigned Qu<br>Qu<br>NCOMPLETE)<br>DRK) | antity:       0         Image: Condition Effective Date       Image: Condition Effective Date         Image: Condition Effective Date       Image: Condition Effective Date         Image: Conditite Date <t< td=""><td>CLIN           Filter           0001           000121           000121</td><td>It         RCDN           It         Filter           It         Filter           It         FU4417           FU4417         FU4417</td><td>r22900003<br/>r22900005</td><td>Action Action CEnt</td><td>+ Ac<br/>Previous 1<br/>X Delete<br/>X Delete<br/>X Delete</td><td>dd Ro</td></t<> | CLIN           Filter           0001           000121           000121 | It         RCDN           It         Filter           It         Filter           It         FU4417           FU4417         FU4417 | r22900003<br>r22900005 | Action Action CEnt                                                                                                    | + Ac<br>Previous 1<br>X Delete<br>X Delete<br>X Delete | dd Ro |

## Update Condition Code(s)/CLIN

The editable fields include, but are not limited to:

Quantity

Condition Code

CLIN

- Condition Effective Date
- Comments

Editable fields vary depending on the condition codes being used.

**Note:** Some contracts trigger the CLIN field to have a dropdown with CLINs pulled from EDA for that specific contract. The user can also enter CLIN manually.

| GFF | o Vendor - Prop                                                                        | perty Transfer - Property Loss - | CAP Pre-screening -       | Plant Clearance -      | Item Management - | Requisition -        | Lookup + | Documentation - | ≭Exit |
|-----|----------------------------------------------------------------------------------------|----------------------------------|---------------------------|------------------------|-------------------|----------------------|----------|-----------------|-------|
| Co  | ontractor Item Mana                                                                    | ger - Accountable Items - Upd    | late Condition Codes/0    | LIN                    |                   |                      |          |                 |       |
|     | Line Item Informatio                                                                   | on                               |                           |                        |                   |                      |          |                 | *     |
|     | Item Name                                                                              | Item Description                 |                           |                        |                   |                      |          |                 |       |
|     | item name 2                                                                            | item description 2               |                           |                        |                   |                      |          |                 |       |
|     | National Stock Numbe                                                                   | r M                              | lanufacturer CAGE         |                        | Part Number       |                      |          | Model Number    |       |
|     | 22222222222222                                                                         | 0                                | 6141                      |                        | PN2222            |                      |          | MN2222          |       |
| *.  | Quantity 1 Condition Code A - SERVICEABLE (I: Comments comments Required, † - At Least | SSUABLE WITHOUT QUALIFICATIO     | Conditio<br>CN) v 2022-10 | n Effective Date<br>13 |                   | <u>CLIN</u><br>00011 |          |                 |       |
|     | Save Cancel                                                                            |                                  |                           |                        |                   |                      |          |                 | ]     |

For example, if the Condition Code needs to be updated, the user selects the **Condition Code dropdown** and selects the new Condition Code. After edits are made hit the **Save** button.

|     | Condition Code 🕕                                                  |
|-----|-------------------------------------------------------------------|
|     | D - SERVICEABLE (TEST/MODIFICATION)                               |
|     | Please Select                                                     |
|     | A - SERVICEABLE (ISSUABLE WITHOUT QUALIFICATION)                  |
|     | B - SERVICEABLE (ISSUABLE WITH QUALIFICATION)                     |
|     | C - SERVICEABLE (PRIORITTISSUE)                                   |
|     | E - UNSERVICEABLE (LIMITED RESTORATION)                           |
|     | F - UNSERVICEABLE (REPARABLE)                                     |
|     | G - UNSERVICEABLE (INCOMPLETE)                                    |
|     | H - UNSERVICEABLE (CONDEMNED)                                     |
|     | J - SUSPENDED (IN STOCK)                                          |
| * - | K - SUSPENDED (RETURNS)                                           |
| _   | L - SUSPENDED (LITIGATION)<br>M - SUSPENDED (IN WORK)             |
|     | N - SUSPENDED (AMMUNITION SUITABLE FOR EMERGENCY COMBAT USE ONLY) |
|     | P - UNSERVICEABLE (RECLAMATION)                                   |
|     | Q - SUSPENDED (PRODUCT QUALITY DEFICIENCY)                        |
|     | R - SUSPENDED (RECLAIMED ITEMS, AWAITING CONDITION DETERMINATION) |
|     | S - UNSERVICEABLE (SCRAP)                                         |
| l   | V - UNSERVICEABLE (WASTE MILITARY MUNITIONS)                      |

Once the fields are edited and saved, the user is returned to Update Condition Codes/CLIN page, where the edits made are shown in the Condition Code(s)/CLIN list. Select the **Submit** button.

| A A A A                               |                    |                                                                                              |                                                                                                    |                |                                                                                                    |
|---------------------------------------|--------------------|----------------------------------------------------------------------------------------------|----------------------------------------------------------------------------------------------------|----------------|----------------------------------------------------------------------------------------------------|
| ontract Information                   |                    |                                                                                              |                                                                                                    |                |                                                                                                    |
| ontract Number                        | Order Num          | hber                                                                                         | CA                                                                                                    | GE Code        |                                                                                                    |
| RC092220220529                        |                    |                                                                                              | 064                                                                                                    | 481            |                                                                                                    |
| ine Item Information                  |                    |                                                                                              |                                                                                                    |                |                                                                                                    |
| em Name                               | Item Description   |                                                                                              |                                                                                                    |                |                                                                                                    |
| em name 2                             | item description 2 |                                                                                              |                                                                                                    |                |                                                                                                    |
| ational Stock Number                  | Manufacturer CAGE  | Part Nu                                                                                      | mber                                                                                                    | Model Number   |                                                                                                    |
| 222222222222                          | 06141              | PN2222                                                                                       | !                                                                                                    | MN2222         |                                                                                                    |
| uantity                               | Unit of Measure    |                                                                                              |                                                                                                    |                |                                                                                                    |
| )                                     | POUND              |                                                                                              |                                                                                                    |                |                                                                                                    |
| ondition Codes/CLIN                   |                    |                                                                                              |                                                                                                    |                |                                                                                                    |
| ssigned Quantity: 20                  | Unassigne          | d Quantity: 0                                                                                |                                                                                                    |                |                                                                                                    |
| soigned quantity. 20                  | ondosgie           | a additing. o                                                                                |                                                                                                    |                | + Add Ro                                                                                                    |
| how 10 🗸 entries                      |                    |                                                                                              |                                                                                                    |                | Previous 1 Ne                                                                                                    |
|                                       |                    | Condition Effortive Data                                                                     | CLIN                                                                                                    | RCDN           | Action                                                                                                    |
| Quantity                              | Condition Code     | Condition Ellective Date                                                                     |                                                                                                    |                |                                                                                                    |
| Quantity It                           | Condition Code     | Filter                                                                                       | Filter                                                                                                    | Filter         |                                                                                                    |
| Quantity 11                           | Condition Code     | Filter                                                                                       | Filter                                                                                                    | Filter         |                                                                                                    |
| Quantity 11<br>Filter                 | Condition Code     | Filter                                                                                       | Filter 0001                                                                                                    | Filter         | C Edit × Delete                                                                                                    |
| Quantity 11<br>Filter<br>16<br>1      | Condition Code     | Eilter 2022-11-07                                                                            | Lin         IT           Filter         0001           0012         0012                                                                    | +1<br>Filter   | C' Edit     X Delete       C' Edit     X Delete                                                                                                    |
| Quantity 11<br>Filter                 | Condition Code     | Condition Enective Date 11<br>Filter<br>2022-11-07<br>2022-10-18                             | Lin         Li           Filter         0001           0012         000121                                                                  | FU441722900003 | Of Edit     X Delete       Of Edit     X Delete       Of Edit     X Delete                                                                                  |
| Quantity 11<br>Filter<br>16<br>1<br>1 | Condition Code     | Condition Enective Date In<br>Filter<br>2022-11-07<br>2022-10-18<br>2022-10-17               | Lin         IT           Filter         0001           0012         000121           000121         000121                                  | FU441722900003 | ©' Edit     X Delete       ©' Edit     X Delete       ©' Edit     X Delete       ©' Edit     X Delete                                                       |
| Quantity If<br>Filter                 | Condition Code     | Condition Enective Date In<br>Filter<br>2022-11-07<br>2022-10-18<br>2022-10-17<br>2022-10-13 | Lin         IT           Filter         0001           0012         000121           000121         000121           0000111         000111 | FU441722900003 | Of Edit     X Delete       Of Edit     X Delete       Of Edit     X Delete       Of Edit     X Delete       Of Edit     X Delete       Of Edit     X Delete |

When the edits have been submitted, a pop-up message displays to verify the request of the submittal of changes. Select the **OK** button.

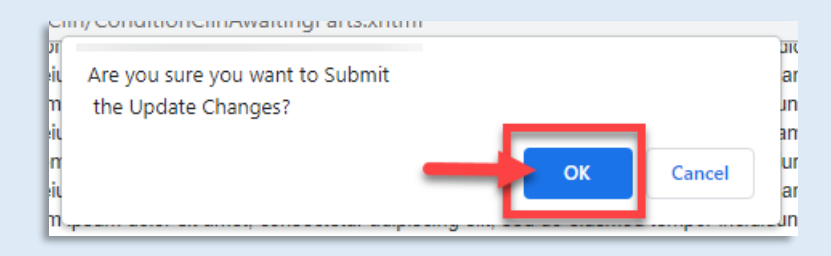

When the changes are verified the user will receive a success message.

| GFP | Vendor -       | Property Transfer + | Property Loss -    | CAP Pre-screening - | Plant Clearance - | Item Management + | Requisition - | Lookup + | Documentation - | ¥Exit |
|-----|----------------|---------------------|--------------------|---------------------|-------------------|-------------------|---------------|----------|-----------------|-------|
| Co  | ontractor Item | Manager - Accounta  | able Items - Updat | e Condition Codes/C | LIN - Success     |                   |               |          |                 |       |
|     |                |                     |                    |                     |                   |                   |               |          |                 |       |
|     | The Conditio   | n Code(s)/CLIN up   | date was succes    | sfully submitted.   |                   |                   |               |          |                 |       |
|     | Contract Infor | mation              |                    |                     |                   |                   |               |          |                 | ~     |
| (   | Contract Numbe | er                  |                    | Order Nu            | ımber             |                   |               | CAGE C   | ode             |       |
|     | HR001122P0916  | ;                   |                    |                     |                   |                   |               | 06141    |                 |       |
|     |                |                     |                    |                     |                   |                   |               |          |                 |       |
| 0   | Previous       |                     |                    |                     |                   |                   |               |          |                 |       |
| _   |                |                     |                    |                     |                   |                   |               |          |                 |       |
|     |                |                     |                    |                     |                   |                   |               |          |                 |       |